# Lab 3. Password Cracking / Port Scanning

# Password Cracking

#### Password Cracking ?

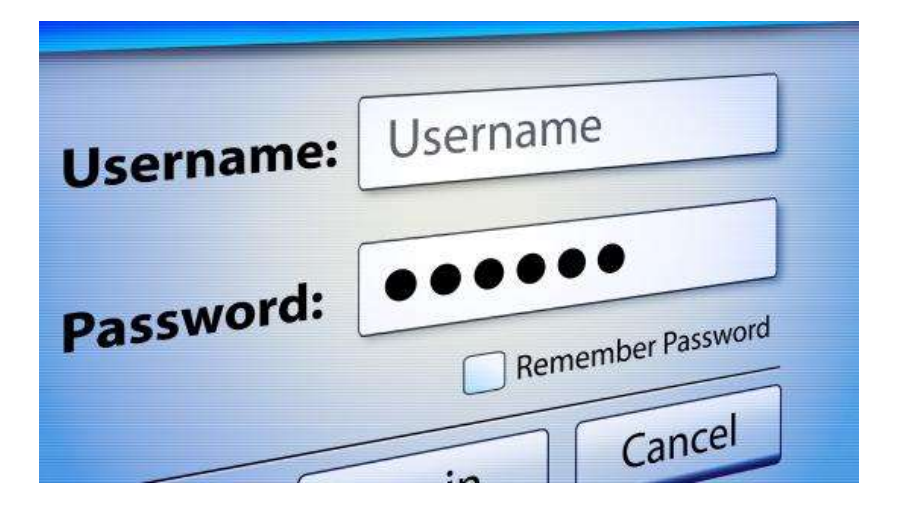

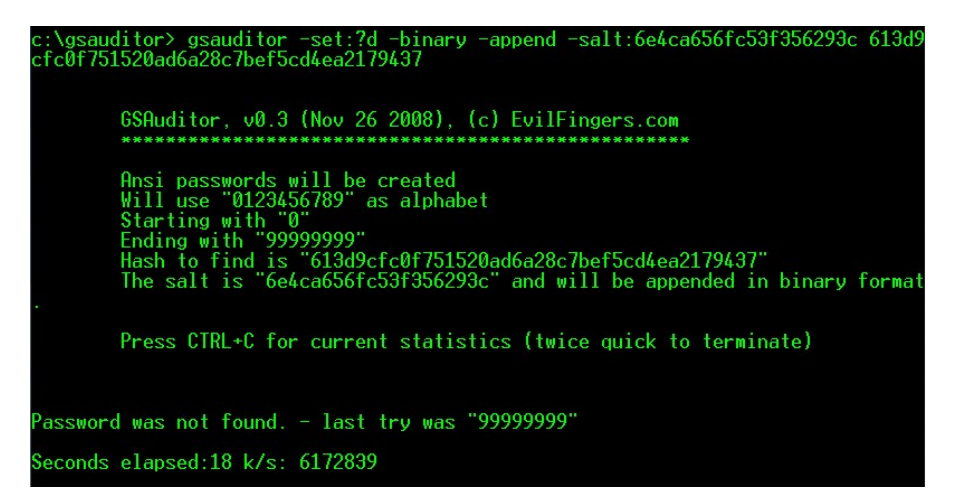

### 실습 사용 tool

#### • John the ripper

- 간단히 암호화 된 password 를 알아낼 수 있는 tool
- 윈도우/리눅스 버전 지원

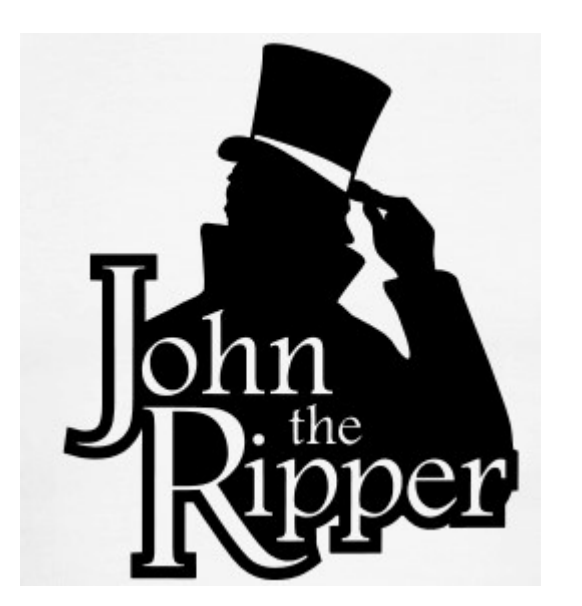

| C:\WINDOWS\system32\cmd.                                                                                                    | exe                                                                                                    | - 🗆        |
|----------------------------------------------------------------------------------------------------|----------------------------------------------------------------------------------------------------|------------|
| John the Ripper password (<br>Copyright (c) 1996-2006 b<br>Homepage: http://www.open                                                                                                    | eracker, version 1.7.0.1<br>y Solar Designer and others<br>vall.com/john/                                                                                                    |            |
| Usage: john-mmx [OPTIONS]<br>single<br>wordlist=FILEstdin<br>rules<br>incremental[=MODE]<br>external=MODE<br>stdout[=LENGTH]<br>restore[=NAME]<br>session=NAME<br>status[=NAME]<br>make-charset=FILE<br>show<br>test<br>users=[-]LOGIN!UID[,]<br>groups=[-]GID[,]<br>shells=[-]SHELL[,]<br>salts=[-]COUNT<br>format=NAME<br>save-memory=LEVEL | [PASSWORD-FILES]<br>"single crack" mode<br>wordlist mode, read words from FILE or stdin<br>enable word mangling rules for wordlist mode<br>"incremental" mode lusing section MODE]<br>external mode or word filter<br>just output candidate passwords [cut at LENGTH]<br>restore an interrupted session [called NAME]<br>give a new session the NAME<br>print status of a session [called NAME]<br>make a charset, FILE will be overwritten<br>show cracked passwords<br>perform a benchmark<br>[do not] load this (these) user(s) only<br>load users [not] of this (these) group(s) only<br>load users with[out] this (these) shell(s) only<br>load salts with[out] at least COUNT passwords on<br>force ciphertext format NAME: DES/BSDI/MD5/BF/AFF<br>enable memory saving, at LEVEL 13 | ly<br>S/LM |

### John the ripper 설치

#### <u>http://www.openwall.com/john/</u>

John the Ripper is free and Open Source software, distributed primarily in source code form. If you would rather use a commercial product tailored for your specific operating system, please consider John the Ripper *Pro*, which is distributed primarily in the form of "native" packages for the target operating systems and in general is meant to be easier to install and use while delivering optimal performance.

Proceed to John the Ripper Pro homepage for your OS:

- John the Ripper Pro for Linux
- John the Ripper Pro for Mac OS X
- On Windows, consider Hash Suite (developed by a contributor to John the Ripper)
- On Android, consider Hash Suite Droid

Download the latest John the Ripper jumbo release (release notes) or development snapshot:

- 1.9.0-jumbo-1 sources in tar.xz, 33 MB (signature) or tar.gz, 43 MB (signature)
- 1.9.0-jumbo-1 64-bit Windows binaries in 7z, 22 MB (signature) on zip, 63 MB (signature)
- 1.9.0-jumbo-1 32-bit Windows binaries in 7z, 21 MB (signature) or zip, 61 MB (signature)
- Development source code in GitHub repository (download as tar.gz or zip)

Download the latest John the Ripper core release (release notes):

- 1.9.0 core sources in tar.xz, 8.6 MB (signature) or tar.gz, 13 MB (signature)
- Development source code in CVS repository

Get John the Ripper apparel at 0-Day Clothing and support the project

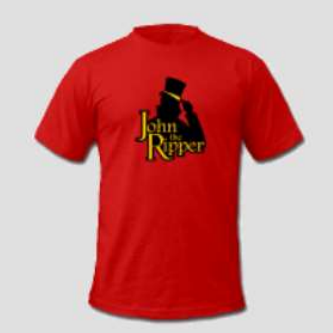

### John the ripper 사용

• 압축 해제

|                                              | 정보보호               | 실습                   |               |                |      | 3 <b>7</b> 73 |     |
|----------------------------------------------|--------------------|----------------------|---------------|----------------|------|---------------|-----|
| 파일 홈                                         | 공유                 | 보기                   |               |                |      |               | × 🕐 |
| $\leftrightarrow \rightarrow \cdot \uparrow$ | <mark>.</mark> > 내 | PC > 로컬 디스크 (C:) > 정 | 보보호 실습        |                | Q ^  | 정보보호 실습 검색    | م   |
| 📃 바탕 화면                                      | * ^                | 이름                   | 수정한 날짜        | 유형             | אב   |               |     |
| 🖊 다운로드                                       | *                  | John the Ripper      | 2019-06-03 오후 | 파일 폴더          |      |               |     |
| 🖀 문서                                         | *                  |                      | 2019-06-04 오후 | 파일 폴더          |      |               |     |
| 📑 사진                                         | *                  | 📴 winarp_sk-0.9.2    | 2019-06-04 오후 | 파일 폴더          |      |               |     |
| figure2                                      |                    | '코 wds               | 2019-06-04 오후 | ALZip ZIP File | 54KB |               |     |
| run                                          | - 1                | 2 winarp_sk-0.9.1    | 2019-06-04 오후 | ALZip ZIP File | ОКВ  |               |     |
| 정보보호                                         | 실습                 |                      |               |                |      |               |     |

### John the ripper 사용

#### • John\run 폴더 내 CMD 복사

1.159.1

| ★ ▲ ▲ ★ ★ ★ ★ ★ ★ ★ ★ ★ ★ ★ ★ ★ ★ ★ ★ ★ | <ul> <li>▲ 잘라내기</li> <li>&gt;&gt; 경로 복사</li> <li>&gt;&gt; 1</li> <li>&gt;&gt; 1</li> <li>&gt; 1</li> <li>&gt;&gt; 1</li> <li>&gt;&gt; 1</li></ul> | 이동 복사<br>위치 - 위치 - 식체 이름<br>바꾸기 | · 제<br>종더 | <mark>웹새 항목 ▼</mark><br>┨ 빠른 연결 ▼ | ▲ 열기 ~ · 편집 ★성 · 하스토리 | 문 선택 인<br>문 선택 인<br>문 선택 양 |
|-----------------------------------------|----------------------------------------------------------------------------------------------------|---------------------------------|-----------|-----------------------------------|-----------------------|----------------------------|
| 클립.                                     | 보드                                                                                                    | 구성<br>iobn179 > run             | 새.        | 로 만들기                             | 열기                    | un 건생                      |
| <                                       |                                                                                                    |                                 | σι        | 0 8                               | 271                   |                            |
| 📌 바로 가기                                 | 이금                                                                                                    | T00 2                           | 74        | πδ                                | -421                  |                            |
| 타탕 화면                                   | pre-sse2                                                                                                    | 2017-05-                        | 10 오전     | 파일 폴더                             |                       |                            |
|                                         | all.chr                                                                                                    | 2005-12-                        | 16 오후     | CHR 파일                            | 334KB                 |                            |
|                                         | alnum.chr                                                                                                    | 2005-12-                        | 16 오후     | CHR 파일                            | 227KB                 |                            |
| 🛅 군지 💉                                  | alpha.chr                                                                                                    | 2005-12-                        | 16 오후     | CHR 파일                            | 129KB                 |                            |
| ▶ 사진 💉                                  | cmd                                                                                                    | 2016-07-                        | 16 오후     | 응용 프로그램                           | 228KB                 |                            |
| 석사 💉                                    | Cyggcc_s-1.dll                                                                                                    | 2011-10-                        | 26 오전     | 응용 프로그램 후                         | 확장 80KB               |                            |
| 🝐 Google 드라( 🖈                          | Scyggomp-1.dll                                                                                                    | 2011-10-                        | 26 오전     | 응용 프로그램 홈                         | 확장 43KB               |                            |
| 2 분임1 2 표준                              | cygwin1.dll                                                                                                    | 2011-12-                        | 17 오전     | 응용 프로그램 최                         | 탁장 2,605KB            |                            |
| 3 주차 - 찬주모명                             | digits.chr                                                                                                    | 2005-12-                        | 16 오후     | CHR 파일                            | 40KB                  |                            |
|                                         | 📧 john                                                                                                    | 2011-12-                        | 17 오전     | 응용 프로그램                           | 211KB                 |                            |
| 5.11 5PG 군미                             | 📓 john                                                                                                    | 2011-09-                        | 18 오전     | 구성 설정                             | 33KB                  |                            |
| run                                     | john                                                                                                    | 2017-05-                        | 10 오전     | 텍스트 문서                            | 72K8                  |                            |
| ConeDrive                               | john                                                                                                    | 2017-05-                        | 10 오전     | Microsoft Powe                    | rP 1KB                |                            |
|                                         | 🔟 john-omp                                                                                                    | 2011-11-                        | 26 오후     | 응용 프로그램                           | 215KB                 |                            |
| UH PC                                   | 📄 lanman.chr                                                                                                    | 2005-12-                        | 16 오후     | CHR 파일                            | 211KB                 |                            |
| ↓ 다운로드                                  | pass                                                                                                    | 2017-05-                        | 10 오전     | 텍스트 문서                            | 1KB                   |                            |
| 🗧 동영상                                   | password                                                                                                    | 2011-11-                        | 20 오후     | MASM Listing                      | 30KB                  |                            |
| 🗃 문서                                    | relbench.pl                                                                                                    | 2011-11-                        | 20 오전     | PL파일                              | 5KB                   |                            |
| - 바탕하며                                  | 🔲 unafs                                                                                                    | 2011-11-                        | 26 오후     | 응용 프로그램                           | 6KB                   |                            |
|                                         | 🔲 unique                                                                                                    | 2011-11-                        | 26 오후     | 응용 프로그램                           | 6KB                   |                            |
| ▶ 음악                                    | 📧 unshadow                                                                                                    | 2011-11-                        | 26 오후     | 응용 프로그램                           | 6KB                   |                            |

### Password 파일 생성

#### <u>sherylcanter.com/encrypt.php</u>

#### Username:Password Creator for HTPASSWD

Use this form to create a username:password entry for an .htpasswd file.

| Username: |                       |
|-----------|-----------------------|
| Password: |                       |
| DES Salt: | (optional, see below) |
| MD5 Salt: | (optional, see below) |

- Valid salt characters are a-z, A-Z, 0-9, the period '.', and the forward slash '/'.
- For DES, the salt is 2 random characters from the set of valid characters.
- The MD5 salt is 12 characters, only 8 of which are random. The MD5 salt always starts with '\$1\$' and ends with '\$'.

The salt is always at the beginning of the password portion of the username:password entry. If you use the same salt, you'll get the same result. This is how passwords are validated since the hashes can't be reversed.

Home Blog Close

Create

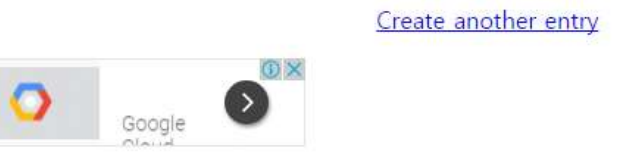

### Password 파일 생성

<u>sherylcanter.com/encrypt.php</u>

Username: Password Creator for HTPASSWD

DES-encrypted username:password entry:

test user:QyLcpOfqCwh1g

md5-encrypted username:password entry:

test user:\$1\$vVr6yPgm\$c89dFkhiOcDjf0XKhILVd.

Create another entry Home

Blog Close

#### Password 파일 생성

#### • Txt 파일로 생성 후 저장

pass - 메모장 파일(F) 편집(E) 서식(O) 보기(V) 도움말(H)

test\_user:QyLcpOfqCwh1g

### Password Cracking 실행

• Cmd - john

#### C:\john179\run\cmd.exe

:₩john179₩run>john

0 [main] john 10804 find\_fast\_cwd: WARNING: Couldn't compute FAST\_CWD pointer. Please report this problem the public mailing list cygwin@cygwin.com John the Ripper password cracker, version 1.7.9 Copyright (c) 1996-2011 by Solar Designer omepage: http://www.openwall.com/john/

Jsage: john [OPTIONS] [PASSWORD-FILES]

| single                | "single crack" mode                                |
|-----------------------|----------------------------------------------------|
| wordlist=FILEstdin    | wordlist mode, read words from FILE or stdin       |
| rules                 | enable word mangling rules for wordlist mode       |
| incremental[=MODE]    | "incremental" mode [using section MODE]            |
| external=MODE         | external mode or word filter                       |
| stdout[=LENGTH]       | just output candidate passwords [cut at LENGTH]    |
| restore[=NAME]        | restore an interrupted session [called NAME]       |
| session=NAME          | give a new session the NAME                        |
| status[=NAME]         | print status of a session [called NAME]            |
| make-charset=FILE     | make a charset, FILE will be overwritten           |
| show                  | show cracked passwords                             |
| test[=TIME]           | run tests and benchmarks for TIME seconds each     |
| users=[-]LOGIN UID[,] | [do not] load this (these) user(s) only            |
| groups=[-]GID[,]      | load users [not] of this (these) group(s) only     |
| shells=[-]SHELL[,]    | load users with[out] this (these) shell(s) only    |
| salts=[-]COUNT        | load salts with[out] at least COUNT passwords only |
| save-memory=LEVEL     | enable memory saving, at LEVEL 13                  |
| format=NAME           | force hash type NAME: des/bsdi/md5/bf/afs/lm/trip/ |
|                       | dummy                                              |

#### Password Cracking 실행

• Cmd – john 파일명

#### • 계정/패스워드 일치 확인

C:₩john179₩run>john pass.txt

0 [main] john 13584 find\_fast\_cwd: WARNING: Couldn't compute FAST\_CWD pointer. Please report this problem to the public mailing list cygwin@cygwin.com \_oaded 1 password hash (Traditional DES [128/128 BS SSE2]) 12345 (test user) guesses: 1 time: 0:00:00:00 100% (2) c/s: 407833 trying: 123456 - marley Jse the "--show" option to display all of the cracked passwords reliably

C:₩john179₩run>

### 주의 사항

#### •재 사용시 run 폴더에 john.pot 파일 삭제

| H C To b t     |                              | 프레젠테이션3 - PowerPoint      |                          |                   | <b>T</b> -                        |             |
|----------------|------------------------------|---------------------------|--------------------------|-------------------|-----------------------------------|-------------|
| 파일 홈 삽입 디자인 전환 | 아니메이션 슬라이드 쇼                 | 검토 보기 ACROBAT             | 스토리보딩 (                  | ? 수행할 작업을 알려 주세요. | 박준학                               | <b>२</b> ३२ |
| 분여넣기 대 수강이도    | 가 가 <u>가</u> \$ nue 낁 · Aa - | 2   E · E · E =   E   = · | 법·<br>(화·<br>전·<br>도형 정· | 월 파란              | ♀ 찾기<br>간:: 바꾸기 ▼<br>▷ 선택 ▼<br>퍼지 |             |
| 클립보드 rs 슬라이드   | ₽₽<br>QyLcpO<br>• 텍스트를 입     | fqCwh1g:1<br>এৰকিএমিহ     | 2345                     | 그리기 6             | 편집                                |             |
|                |                              |                           |                          |                   |                                   |             |

- Apt-get install john
- wget http://openwall.com/john/j/john-1.8.0.tar.gz

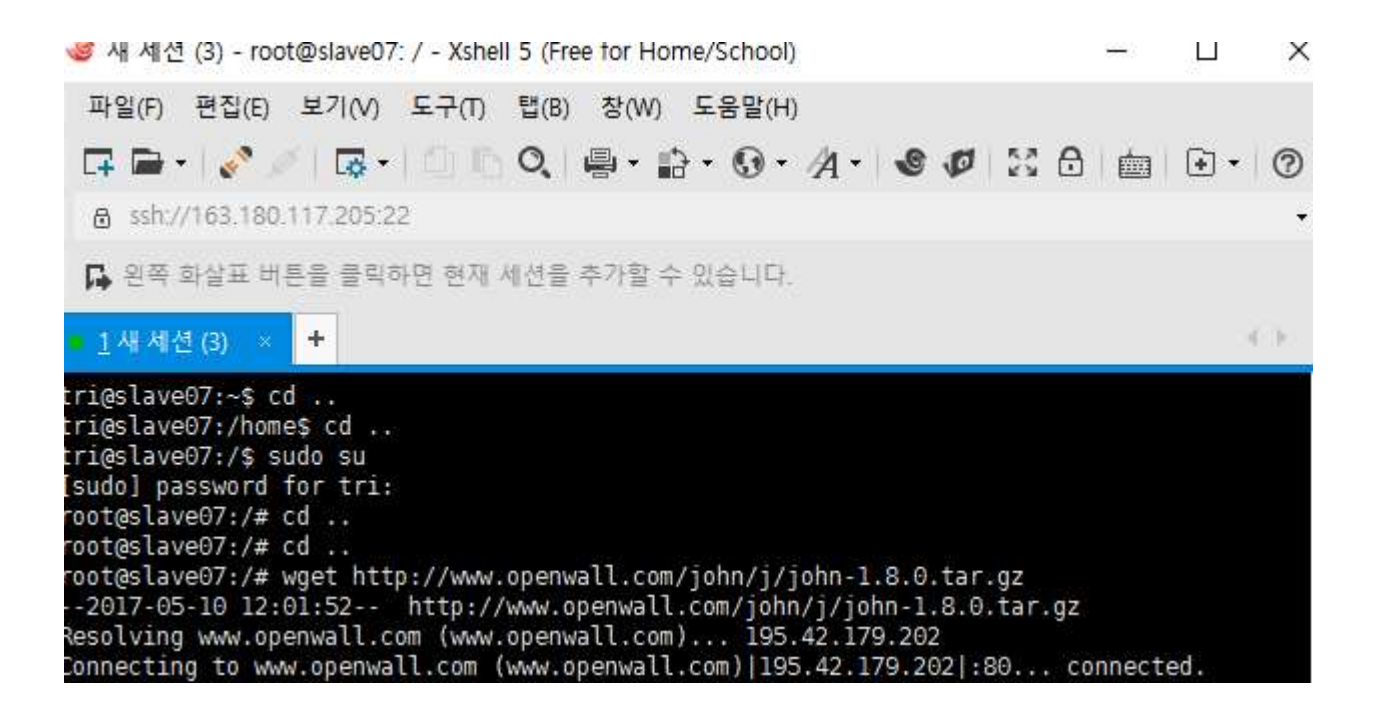

• 압축 해제

root@slave07:/# tar zxvf john-1.8.0.tar.gz john-1.8.0/README john-1.8.0/doc/CHANGES john-1.8.0/doc/CONFIG john-1.8.0/doc/CONTACT john-1.8.0/doc/COPYING john-1.8.0/doc/CREDITS john-1.8.0/doc/EXAMPLES john-1.8.0/doc/EXTERNAL john-1.8.0/doc/FAQ john-1.8.0/doc/INSTALL john-1.8.0/doc/LICENSE

#### • 디렉토리 이동 후 make

#### • cd john-1.8.0/src

| sco-x86-any-gcc          | SCO, x86, gcc                                       |
|--------------------------|-----------------------------------------------------|
| sco-x86-any-cc           | SCO, x86, cc                                        |
| tru64-alpha              | Tru64 (Digital UNIX, OSF/1), Alpha                  |
| aix-ppc32                | AIX, PowerPC 32-bit                                 |
| macosx-x86-64            | Mac OS X 10.5+, Xcode 3.0+, x86-64 with SSE2 (best) |
| macosx-x86-sse2          | Mac OS X, x86 with SSE2                             |
| macosx-ppc32-altivec     | Mac OS X, PowerPC w/AltiVec (best)                  |
| macosx-ppc32             | Mac OS X, PowerPC 32-bit                            |
| macosx-ppc64             | Mac OS X 10.4+, PowerPC 64-bit                      |
| macosx-universal         | Mac OS X, Universal Binary (x86 + x86-64 + PPC)     |
| hpux-pa-risc-gcc         | HP-UX, PA-RISC, gcc                                 |
| hpux-pa-risc-cc          | HP-UX, PA-RISC, ANSI cc                             |
| irix-mips64-r10k         | IRIX, MIPS 64-bit (R10K) (best)                     |
| irix-mips64              | IRIX, MIPS 64-bit                                   |
| irix-mips32              | IRIX, MIPS 32-bit                                   |
| dos-djgpp-x86-mmx        | DOS, DJGPP, x86 with MMX                            |
| dos-djgpp-x86-any        | DOS, DJGPP, x86                                     |
| win32-cygwin-x86-sse2    | Win32, Cygwin, x86 with SSE2 (best)                 |
| win32-cygwin-x86-mmx     | Win32, Cygwin, x86 with MMX                         |
| win32-cygwin-x86-any     | Win32, Cygwin, x86                                  |
| beos-x86-sse2            | BeOS, x86 with SSE2 (best)                          |
| beos-x86-mmx             | BeOS, x86 with MMX                                  |
| beos-x86-any             | BeOS, x86                                           |
| generic                  | Any other Unix-like system with gcc                 |
| root@slave07:/john-1.8.0 | /src# 🗌                                             |
|                          |                                                     |

• Make clean SYSTEM 입력

• 현재 리눅스 서버 시스템이 무엇인지 알려줌

root@slave07:/john-1.8.0/src# make clean SYSTEM
rm -f ../run/john ../run/unshadow ../run/unafs ../run/unique ../run/john.bin ../run/john
.com ../run/unshadow.com ../run/unafs.com ../run/unique.com ../run/john.exe ../run/unsha
dow.exe ../run/unafs.exe ../run/unique.exe
rm -f ../run/john.exe john-macosx-\* \*.o \*.bak core
rm -f detect bench generic.h arch.h tmp.s
cp /dev/null Makefile.dep
make: \*\*\* No rule to make target `SYSTEM'. Stop.
root@slave07:/john-1.8.0/src# []

- Make clean generic 입력
  - 서버 시스템 조사 후 맞게 설정
- Run 디렉토리로 이동
- ./john/etc/shadow 로 실행

# ./john -user:test /etc/shadow
 Loaded 1 password hash (FreeBSD MD5 [32/32])
 smile (test)
 guesses: 1 time: 0:00:00:01 100% (2) c/s: 2536 trying: smile

• Password.lst

comment: This list has been compiled #!comment: in 1996 through 2011. It is #!comment: #!comment: This list is based on passwo #!comment: systems in mid-1990's, sorte #!comment: (that is, more common passwo #!comment: revised to also include comm #!comment: of "top N passwords" from ma #!comment: occurred in 2006 through 201 #!comment: #!comment: Last update: 2011/11/20 (354 #!comment: #!comment: For more wordlists, see http assword bassword1 abc123 omputer tigger password.lst" 3559L, 26325C

### 응용 시나리오

- Aircrack-ng 를 이용한 Wifi password 탈취
  - <u>https://cpuu.postype.com/post/55291/</u>
  - http://itmir.tistory.com/387
  - <u>https://www.youtube.com/watch?v=4DjyEnPH2bY</u>

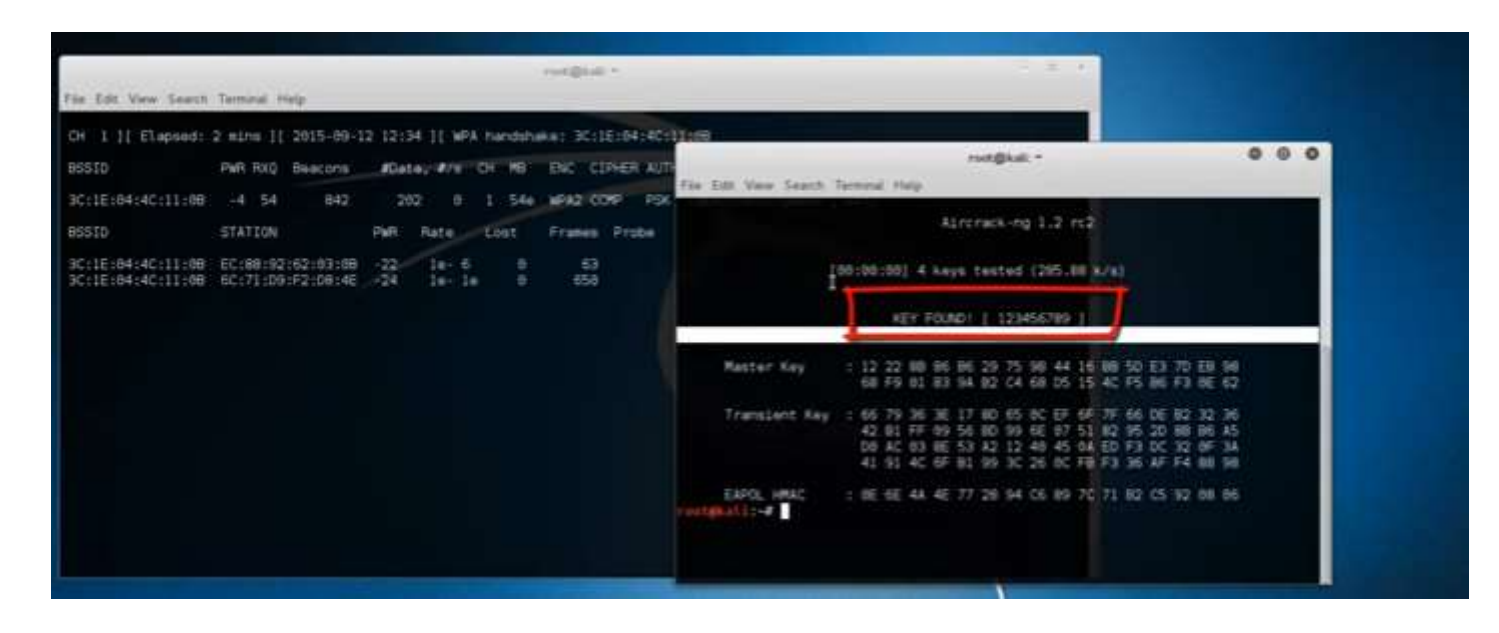

### 추가 정보

#### • 암호를 어렵게 만들어야 하는 이유

#### • 숫자 + 영문 + 특수문자 : 12시간이 지나도 뚫지 못함

| 미걸                                                                   | 긴오                                                                    | 인경을 인내                                                                                 | 메드립니니 |
|----------------------------------------------------------------------|-----------------------------------------------------------------------|----------------------------------------------------------------------------------------|-------|
| 글루스는 2011년<br> 밀번호를 변경하신<br> 밀번호 변경안내 경<br>나음에 변경하기(바]<br>(금 볼편하시더라도 | 9월 6월부터 비밀빈<br>지 6개월이 지난 경<br>성책 자세히 보기<br>특출 놀러 변경을 연<br>, 지금 비열빈 호를 | 1호 변경안내 정책이 시행되고 있습니다.<br>1위에 아래와 같이 변경 안내를 드리고 있습<br>기하시면 3개월후 다시 안내해드립니다.<br>변경해주세요. |       |
| 1개 비밀번호                                                              |                                                                       |                                                                                        |       |

# Port Scanning

#### Network Scanning ?

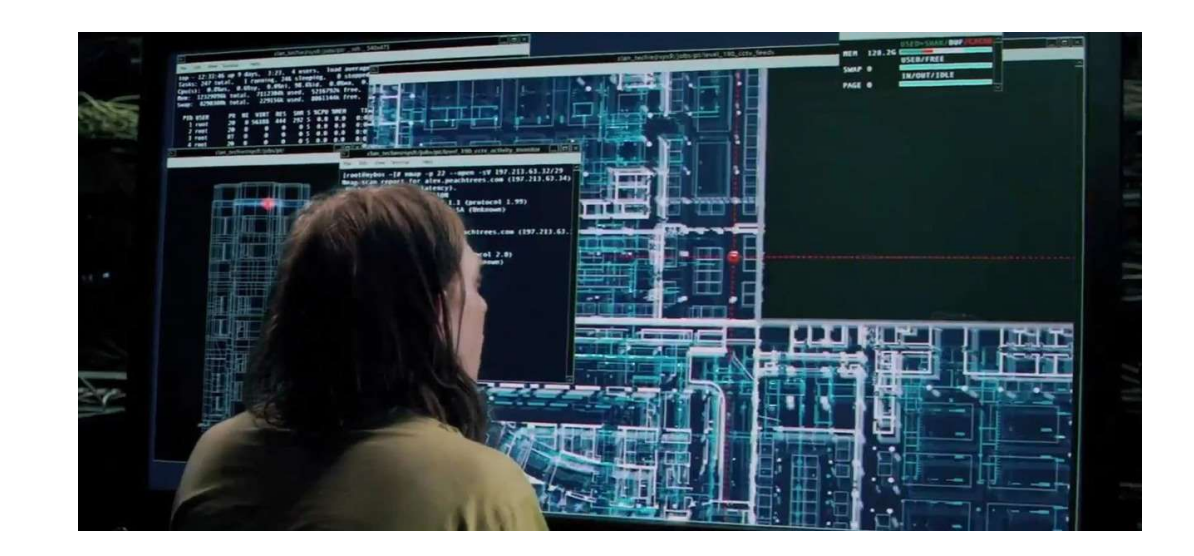

### 실습 사용 tool

- Nmap network scanning tool
  - 네트워크 탐색
  - 보안 감시 가능
  - 작동중인 호스트 탐색
  - OS, 패킷 필터, 방화벽 검색 기능 제공

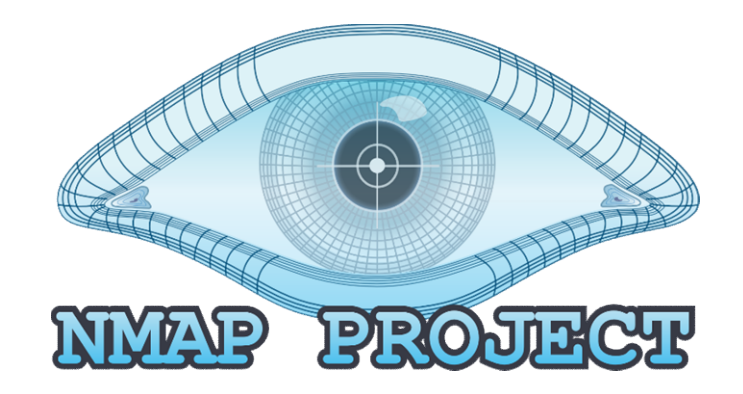

### 설치

- <u>https://nmap.org/</u>
- <u>https://nmap.org/dist/nmap-7.12-setup.exe</u>

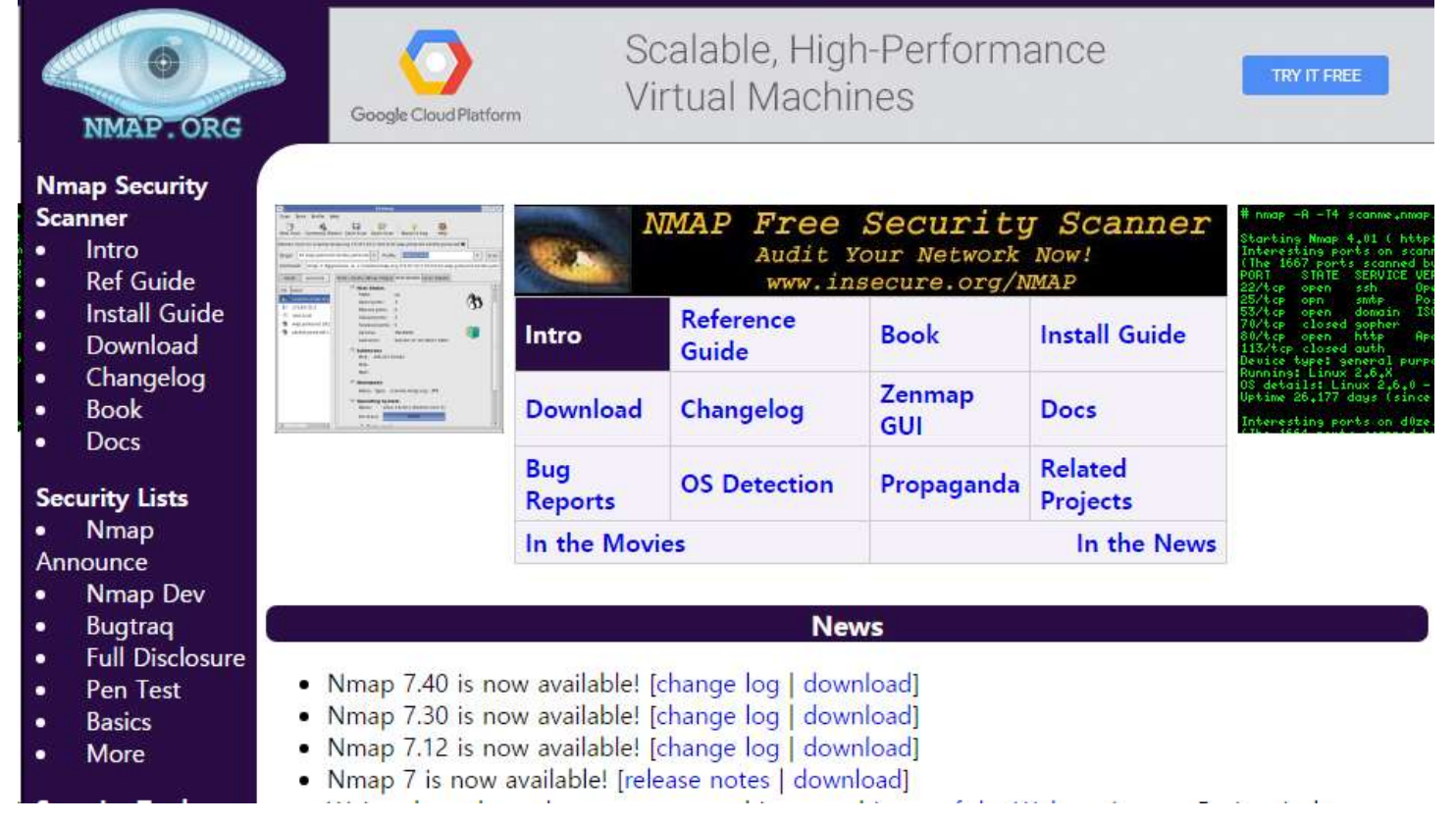

### 설치

| 📙 🛛 🛃 📕 🗢 🛛 Nmap        |                                 |                         |                 |          | 3 <b>—</b> 8 |     |
|-------------------------|---------------------------------|-------------------------|-----------------|----------|--------------|-----|
| 파일 홈 공유                 | 보기                              |                         |                 |          |              | × 🕐 |
| ← → < ↑ □>              | 내 PC > 새 볼륨 (D:) > 정보보호 실습 > Nm | lap                     |                 | ي م<br>م |              | م   |
| ■ 바탕 화면 💉               | 아름                              | 수정한 날짜<br>2010-03-30 조건 | 유형<br>ㅎㅎ = 포 13 | 크게       |              |     |
| 나운도드 🖋                  | NDIFF_README                    | 2016-03-30 오전           | 파일              | 2КВ      |              |     |
| 🚆 문서 🛛 🖈                | 🗢 nmap                          | 2016-03-30 오전           | 응용 프로그램         | 2,556KB  |              |     |
| 🔄 사진 💉                  | 🔊 nmap                          | 2016-03-17 오전           | XSL 스타일시트       | 32KB     |              |     |
| figure2                 | nmap_performance                | 2016-03-17 오전           | 등록 항목           | 1KB      |              |     |
| run                     | nmap-mac-prefixes               | 2016-03-17 오전           | 파일              | 513KB    |              |     |
| 정보보호 실습                 | 📄 nmap-os-db                    | 2016-03-22 오후           | 파일              | 4,427KB  |              |     |
| 정보보호-심슨-1               | 📄 nmap-payloads                 | 2016-03-30 오전           | 파일              | 14KB     |              |     |
|                         | nmap-protocols                  | 2016-03-17 오전           | 파일              | 7KB      |              |     |
| > 🙆 OneDrive            | nmap-rpc                        | 2016-03-17 오전           | 파일              | 49KB     |              |     |
| V 🗾 LH PC               | nmap-service-probes             | 2016-03-30 오전           | 파일              | 2,105KB  |              |     |
| 2D 741                  | nmap-services                   | 2016-03-22 오후           | 파일              | 609KB    |              |     |
|                         | 💶 nmap-update                   | 2016-03-30 오전           | 응용 프로그램         | 2,089KB  |              |     |
| ◇ ◆ 나운도느                | 💶 nping                         | 2016-03-30 오전           | 응용 프로그램         | 311KB    |              |     |
| > 📓 동영상                 | 📄 nse_main.lua                  | 2016-03-17 오전           | LUA 파일          | 45KB     |              |     |
| ) 🧱 문서                  | python27.dll                    | 2016-03-30 오전           | 응용 프로그램 확장      | 2,566KB  |              |     |
| > 🗾 바탕 화면               | README-WIN32                    | 2016-03-17 오전           | 파일              | 1KB      |              |     |
| > 🖃 사진                  | 📑 ssleay32.dll                  | 2016-03-17 오전           | 응용 프로그램 확장      | 289KB    |              |     |
| <br>▶ <mark>▶</mark> 음악 | 👦 Uninstall                     | 2019-06-03 오후           | 응용 프로그램         | 53KB     |              |     |
|                         | 🗢 zenmap                        | 2016-03-30 오전           | 응용 프로그램         | 431KB    |              |     |
| , 플로일 디그크 (C.)          | 📄 zenmap.exe                    | 2019-06-04 오후           | 텍스트 눈서          | 5KB      |              |     |
| 📄 🦳 새 볼륨 (D:)           | ZENMAP_README                   | 2016-03-30 오전           | 파일              | ЗКВ      |              | v   |
| 36개 항목                  |                                 |                         |                 |          |              | 1   |

### 실행 화면

| <ul> <li>Zenmap</li> <li>Scan Tools Profile He</li> </ul> | n                                           |            |    | ×      |
|-----------------------------------------------------------|---------------------------------------------|------------|----|--------|
| Target:                                                   | Profile: Intense scan                       | ~ Sc       | an | Cancel |
| Command: nmap -T4 -A -                                    | V                                           |            |    |        |
| Hosts Services                                            | Nmap Output Ports / Hosts Topology Host Det | ails Scans |    |        |
|                                                           |                                             |            |    |        |
|                                                           |                                             |            |    |        |
| Filter Hosts                                              |                                             |            |    |        |

- Target : 확인하고자 하는 도메인 혹은 IP
- Profile : 원하는 스캔 유형 선택
- Command : 명령어 (+옵션)

### 실행 방법

• 결과 화면

| Target: 1 | 63.180.117.74 | 2         | ~       | Profile:   | Intense scar              | 1                | ~     | Scan    | Cance |
|-----------|---------------|-----------|---------|------------|---------------------------|------------------|-------|---------|-------|
| Command   | nmap - T4 - A | 4 -v 163. | 180.117 | 7.74       |                           |                  |       |         |       |
| Hosts     | Services      | Nma       | p Outpu | it Ports / | Hosts Topol               | logy Host Detail | s Sca | ans     |       |
| OS 🖣 Host | : ·           | -         | Port 4  | Protocol   | <ul> <li>State</li> </ul> | Service          | 4 ۱   | Version | 1 1   |
| 163       | .180.117.74   | •         | 1       | tcp        | unknown                   | tcpmux           |       |         |       |
|           |               | •         | 3       | tcp        | unknown                   | compressnet      |       |         |       |
|           |               | •         | 4       | tcp        | unknown                   | unknown          |       |         |       |
|           |               | •         | 6       | tcp        | unknown                   | unknown          |       |         |       |
|           |               |           | 7       | tcp        | unknown                   | echo             |       |         |       |
|           |               |           | 9       | tcp        | unknown                   | discard          |       |         |       |
|           |               |           | 13      | tcp        | unknown                   | daytime          |       |         |       |
|           |               |           | 17      | tcp        | unknown                   | qotd             |       |         |       |
|           |               | •         | 19      | tcp        | unknown                   | chargen          |       |         |       |
|           |               | •         | 20      | tcp        | unknown                   | ftp-data         |       |         |       |
|           |               |           | 21      | tcp        | unknown                   | ftp              |       |         |       |
|           |               |           | 22      | tcp        | unknown                   | ssh              |       |         |       |
|           |               |           | 23      | tcp        | unknown                   | telnet           |       |         |       |
|           |               |           | 24      | tcp        | unknown                   | priv-mail        |       |         |       |
|           |               |           | 25      | tcp        | unknown                   | smtp             |       |         |       |
|           |               |           | 26      | tcp        | unknown                   | rsftp            |       |         |       |
|           |               |           | 30      | tcp        | unknown                   | unknown          |       |         |       |
|           |               |           | 32      | tcp        | unknown                   | unknown          |       |         |       |
|           |               |           | 33      | tcp        | unknown                   | dsp              |       |         |       |
|           |               |           | 37      | tcp        | unknown                   | time             |       |         |       |
|           |               |           | 42      | tcp        | unknown                   | nameserver       |       |         |       |
| Trie.     | w Llects      |           | 43      | tcp        | unknown                   | whois            |       |         | ~     |

# 1. 단일 호스트 스캔 IP 주소 지정 호스트 이름 지정

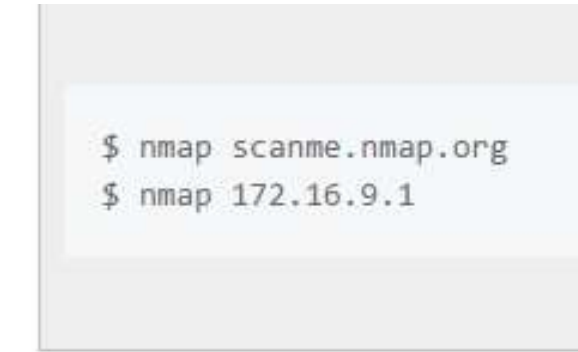

#### C:₩Users₩user>nmap scanme.nmap.org

| tarting N | Mmap 7.12  | (https://nmap.org )at 2019-06-05 11:20 ´eCN' l±' C羊Aダ½A                                                        |
|-----------|------------|----------------------------------------------------------------------------------------------------|
| ass_dns:  | warning:   | Unable to determine any DNS servers. Reverse DNS is disabled. Try usingsystem-dns or specify valic             |
| servers w | vithdns    | s-servers                                                                                                    |
| map scan  | report fo  | or scanme.nmap.org (45.33.32.156)                                                                              |
| ost is ur | ⊳ (0.15s I | latency).                                                                                                    |
| ot shown: | 974 clos   | sed ports                                                                                                    |
| ORT       | STATE      | SERVICE                                                                                                    |
| 2/tcp     | open       | ssh                                                                                                    |
| 5/tcp     | filtered   | smtp                                                                                                    |
| D/tcp     | open       | http://www.analysia.com/analysia.com/analysia.com/analysia.com/analysia.com/analysia.com/analysia.com/analysia |
| 2/tcp     | filtered   | xfer                                                                                                    |
| 11/tcp    | filtered   | rpcbind                                                                                                    |
| 35/tcp    | filtered   | msrpc                                                                                                    |
| 39/tcp    | filtered   | netbios-ssn                                                                                                    |
| 45/tcp    | filtered   | microsoft_ds                                                                                                   |
| J25/tcp   | filtered   | NES-or-HIS:                                                                                                    |
| 080/tcp   | filtered   | socks                                                                                                    |
| 433/tcp   | filtered   | ms-sql-s                                                                                                    |
| 434/tcp   | filtered   | ms-sql-m                                                                                                    |
| 367/tcp   | filtered   | symantec-av                                                                                                    |
| 444/tcp   | tiltered   | krb524                                                                                                    |

|                                                             | or has craning of a search company of a                                                                                                    |
|-------------------------------------------------------------|----------------------------------------------------------------------------------------------------|
|                                                             | Starting Nmap 7.12 ( https://nmap.org ) at 2019-06-05 11:21 ´eCN' l±' C¥Aø½A<br>Initiating Ping Scan at 11:21<br>Scanning scanme.nmap.org (45.33.32.156) [4 ports]                                                                                                    |
| Verbose 모드 (커맨드창)                                           | Completed Ping Scan at 11:22, 1.05s elapsed (1 total hosts)<br>mass_dns: warning: Unable to determine any DNS servers. Reverse DNS is disabled. Try usingsystem-dns or specify valid<br>servers withdns-servers<br>Initiating SYN Stealth Scan at 11:22<br>Second processers (15, 22, 22, 156) [1000 perts]                                                                                                    |
| <pre>\$ nmap -v scanme.nmap.org \$ nmap -v 172.16.9.1</pre> | Discovered open port 22/tcp on 45.33.32.156<br>Discovered open port 80/tcp on 45.33.32.156<br>Discovered open port 9929/tcp on 45.33.32.156<br>Discovered open port 31337/tcp on 45.33.32.156<br>Completed STW Stealth Scan at 11.22, 17.265 elapsed (1000 total ports)<br>Nmap scan report for scanme.nmap.org (45.33.32.156)<br>Host is up (0.15s latency).<br>Not shown: 974 closed ports<br>PORT STATE SERVICE<br>22/tcp open ssh<br>25/tcp filtered smtp<br>80/tcp open http<br>82/tcp filtered ster<br>111/tcp filtered report |
|                                                             |                                                                                                    |

#### • 2. 다수 호스트 스캔

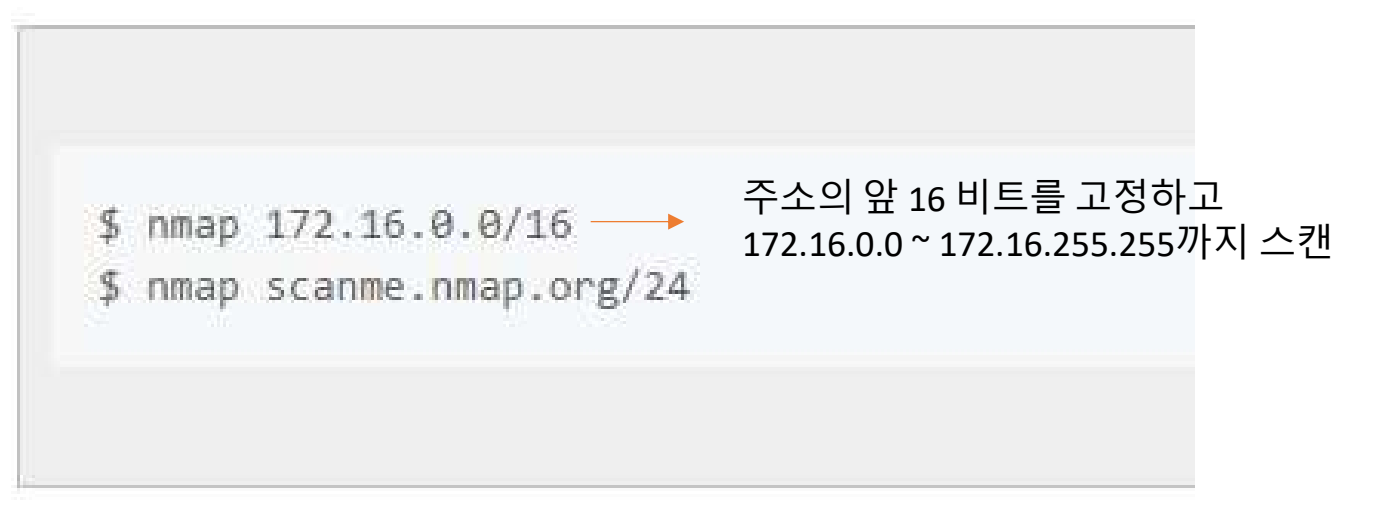

\$ nmap 172.16.3-5,7.1 ----> [172.16.3.1] [172.16.4.1] [172.16.5.1] [172.16.7.1] 스캔

\$ nmap scanme.nmap.org 172.16.9.0/24 10.0.0,1,3-7.-v

#### • 3. 특정 호스트 제외 : --exclude

\$ nmap 172.16.9.0/24 --exclude 172.16.9.5

\$ nmap 172.16.9.0/24 --exclude 172.16.9.0,172.16.9.255

\$ nmap -iL ./scanlist.txt --excludefile ./excludelist.txt

#### • 4. 운영체제, <u>버전 확인 기능 활성화 : -A</u>

|                                      | Starting Nmap 7.12(https://nmap.org ) at 2019-06-05 11:24 ′ eCN' I ±' CYA@½A                                                                                                    |
|--------------------------------------|----------------------------------------------------------------------------------------------------|
|                                      | mass_dns: warning: Unable to determine any DNS servers. Reverse DNS is disabled. Try usingsystem-dns or specify valid                                                                                                    |
|                                      | servers with                                                                                                    |
|                                      | NNIAB SCAN REPORT FOR SCANNE.INNAP.ORG (43.33.32.136)<br>Heat is up (0.155 Isterney)                                                                                                    |
|                                      | Not shown' 974 closed ports                                                                                                    |
|                                      |                                                                                                    |
| S nmap - A 1 / 2.16.9.1              | 22/tcp open ssh OpenSSH 6.6.1p1 Ubuntu 2ubuntu2.11 (Ubuntu Linux; protocol 2.0)                                                                                                    |
| No. A MARKAGEN AN ELSE RECEIPTION OF | I ssh-hostkey:                                                                                                    |
|                                      | 1024 ac:00:a0:1a:82:ff:cc:55:99:dc:67:2b:34:97:6b:75 (DSA)                                                                                                    |
|                                      | 2048 20:3d:2d:44:62:2a:b0:ba:9d:b5:b3:05:14:c2:a6:b2 (RSA)                                                                                                    |
|                                      | 1_ 256 96:02:06:56:57:54:16:49:45:27:56:46:44:22:57 (EUDSA)                                                                                                    |
| Comon V A 172 10 0 1                 | zarice Three a simp Anache http://www.anache.http://www.anache.http://www.ana |
| 2 uuuab - A 115.10.3.1               | Unter-server-header: Apache/2 4 / (Ibuntu)                                                                                                    |
|                                      | Inter-title: Go ahead and ScanMe!                                                                                                    |
|                                      | 82/tcp filtered xfer                                                                                                    |
|                                      | 111/tcp filtered rpcbind                                                                                                    |
|                                      | 135/tcp filtered msrpc                                                                                                    |
| Soman A il /ccanlist tyt             | 139/top filtered netbios-ssn                                                                                                    |
| Simap - A - IL , Scamist.txt         | 440/top Tiltered Microsoft-ds<br>1025/top filtered Nicrosoft-US                                                                                                    |
|                                      | 1080/tcp filtered sates                                                                                                    |
|                                      | 1433/tcp filtered ms-sgl-s                                                                                                    |
|                                      | 1434/tcp filtered ms-sql-m                                                                                                    |
|                                      | 2967/tcp filtered symantec-av                                                                                                    |
|                                      | 4444/tcp filtered krb524                                                                                                    |
|                                      | 4662/tcp filtered edonkey<br>4000/tem filtered et in                                                                                                    |
|                                      | 4033/tcp filtered umpn                                                                                                    |
|                                      | 5002/tcp filtered rfe                                                                                                    |
|                                      | 5555/top filtered freeciv                                                                                                    |
|                                      | 6000/tcp filtered X11                                                                                                    |
|                                      | 6001/tcp filtered X11:1                                                                                                    |
|                                      | BOO2/top filtered X11:2                                                                                                    |
|                                      | bl/29/tcp filtered unknown<br>1999/tcm filtered unknown                                                                                                    |
|                                      | actar top intered morkeycom<br>1929/top open pointeredo Noing echo                                                                                                    |
|                                      | 31337/Cp open topwraped                                                                                                    |
|                                      | Device type: general purpose                                                                                                    |
|                                      | Running: Linux 3.X 4.X                                                                                                    |
|                                      | OS CPE: cpe:/o:linux_linux_kernel:3 cpe:/o:linux.kernel:4                                                                                                    |
|                                      | US details: Linux 3.2 - 4.4                                                                                                    |
|                                      | Network Distance: 15 hops<br>Service Infe: 05: Linux: CPE: credition: kernel                                                                                                    |
|                                      |                                                                                                    |
|                                      | TRACEROUTE (using port 554/tcp)                                                                                                    |
|                                      | HOP RTT ADDRESS                                                                                                    |
|                                      | 1 0.00 ms 163.180.116.1                                                                                                    |
|                                      |                                                                                                    |
|                                      |                                                                                                    |
|                                      | 4                                                                                                    |
|                                      |                                                                                                    |
|                                      | OS and Service detection performed. Please report any incorrect results at https://nmap.org/submit/ .                                                                                                    |

#### • 5. 방화벽 보호 여부 확인 : -sA

|                             | C:#Users#user>nmap -sA scanme.nmap.org                                                        |
|-----------------------------|-----------------------------------------------------------------------------------------------|
|                             | Starting Nmap 7.12 ( https://nmap.org ) a<br>mass dps: warning: Upable to determine an        |
|                             | Nmap scan report for scanme.nmap.org (45.3<br>Host is up (0.15s latency).                     |
| \$ nmap -sA 172.16.9.1      | PORT STATE SERVICE<br>25/tcp filtered smtp                                                    |
|                             | 82/tcp filtered xfer<br>111/tcp filtered rpcbind<br>135/tcp filtered msrpc                    |
| \$ nmap -sA scanme.nmap.org | 139/tcp filtered netbios-ssn<br>445/tcp filtered microsoft-ds<br>1025/tcp filtered NFS-or-IIS |
|                             | 1080/tcp filtered socks<br>1433/tcp filtered ms-sql-s<br>1434/tcp filtered ms-sql-m           |
|                             | 2967/tcp filtered symantec-av<br>4444/tcp filtered krb524                                     |
|                             | 4662/tcp filtered edonkey<br>4899/tcp filtered radmin<br>5000/tcp filtered upnp               |
| • filtered : 방화벽에 의해 필터링 되어 | 5002/tcp filtered rfe<br>5555/tcp filtered freeciv<br>6000/tcp filtered X11                   |
| open/close 를 알 수 없는 상태      | 6001/tcp filtered X11:1<br>6002/tcp filtered X11:2                                            |
|                             | 6129/tcp filtered unknown<br>9898/tcp filtered monkeycom                                      |

• 6. 핑 테스트를 건너뛴다.(시간과 은닉의 장점을 추구): -PN

\$ nmap - PN 172.16.9.1

\$ nmap -PN scanme.nmap.org

#### • 7. ipv6 호스트 스캔 : -6

\$ nmap -6 scanme.nmap.org

\$ nmap -6 2607:f0d0:1002:51::4

\$ nmap -v -A -6 2607:f0d0:1002:51::4

- 8. 빠른 스캔 : -F
  - 탐색 포트 수 1000 -> 100개

\$ nmap -F 172.16.9.1

#### • 9. 포트 상태 원인 탐색 : --reason

|                              | COMUSERSW             | user>nmap                       | attreasonaisca               | nme.nmap.org                                                   |                                    |
|------------------------------|-----------------------|---------------------------------|------------------------------|----------------------------------------------------------------|------------------------------------|
|                              | Starting<br>mass_dns: | Nmap 7.12<br>warning:<br>withde | ( https://nm<br>Unable to de | ap.org ) at 2019-06-05 12:01<br>termine any DNS servers. Rever | ′eCN¹l±¹C¥AØ<br>se DNS is disabled |
|                              | Nmap scan             | report fi                       | or scanme nma                | p.org (45-33-32-156)                                           |                                    |
|                              | Host is u             | ip. receiv                      | ed reset ttl                 | 50 (0.15s latency).                                            |                                    |
|                              | Not shown             | ; 974 clo                       | sed ports                    |                                                                |                                    |
|                              | Reason: 9             | 74 resets                       |                              |                                                                |                                    |
|                              | PORT                  | STATE                           | SERVICE                      | REASON                                                         |                                    |
|                              | 22/tcp                | open                            | ssh                          | svn-ack ttl 52                                                 |                                    |
|                              | 25/tcp                | filtered                        | smtp                         | no-response                                                    |                                    |
|                              | 80/tcp                | open                            | http                         | syn-ack ttl 50                                                 |                                    |
|                              | 82/tcp                | filtered                        | xfer                         | no-response                                                    |                                    |
|                              | 111/tcp               | filtered                        | rpcbind                      | admin-prohibited from 163.18C                                  | 0.190.254 ttl 253                  |
| \$ nmapreason 172.16.9.1     | 135/tcp               | filtered                        | msrpc                        | no-response                                                    |                                    |
|                              | 139/tcp               | filtered                        | netbios-ssn                  | no-response                                                    |                                    |
|                              | 445/tcp               | filtered                        | microsoft-ds                 | no-response                                                    |                                    |
|                              | 1025/tcp              | filtered                        | NFS-or-IIS                   | no-response                                                    |                                    |
| s nmapreason scanne.nmap.org | 1080/tcp              | filtered                        | socks                        | no-response                                                    |                                    |
|                              | 1433/tcp              | filtered                        | ms-sql-s                     | no-response                                                    |                                    |
|                              | 1434/tcp              | filtered                        | ms-sql-m                     | no-response                                                    |                                    |
|                              | 2967/tcp              | filtered                        | symantec-av                  | no-response                                                    |                                    |
|                              | 4444/tcp              | filtered                        | krb524                       | notresponse                                                    |                                    |
|                              | 4662/tcp              | filtered                        | edonkey                      | notresponse                                                    |                                    |
|                              | 4899/tcp              | filtered                        | radmin                       | no-response                                                    |                                    |
|                              | 5000/tcp              | filtered                        | quan                         | admin-prohibited from 163.180                                  | 1.190.254 ttl 253                  |
|                              | 5002/tcp              | filtered                        | rte .                        | no-response                                                    |                                    |
|                              | 5555/tcp              | filtered                        | treeciv                      | no-response                                                    |                                    |
|                              | 6000/tcp              | filtered                        | XII                          | admin-prohibited from 163.18                                   | 1.190.254 ttl 253                  |
|                              | 6001/tcp              | filtered                        | XIIII                        | no-response                                                    |                                    |
|                              | 6002/tcp              | filtered                        | XII 2                        | no-response                                                    |                                    |
|                              | 6129/tcp              | filtered                        | unknown                      | no-response                                                    |                                    |
|                              | 9898/tcp              | Tiltered                        | monkeycom                    | admin-prohibited from 163.18                                   | .190.254 ttl 253                   |
|                              | 9929/tcp              | open                            | nping-echo                   | syn-ack ttl 50                                                 |                                    |
|                              | 1313377tcp            | open                            | Elite                        | svn-ack ttl 52                                                 |                                    |

• 10. open 상태 포트만 보이기 : --open

\$ nmap -- open 172.16.9.1

\$ nmap -- open scanme.nmap.org

- 11. open 상태 포트만 보이기 : --packet-trace
  - nmap –packet-trace IP
- 12. 네트워크 인터페이스와 라우트 정보 확인 : -iflist
  - nmap –iflist
- 13. 특정 포트 스캔 : -p(포트)
  - nmap –p80 IP
  - nmap p80,100 IP
  - nmap p80-100 IP
  - nmap –p"\*" IP

- 14. 포트 스캔 속도 지정 : -T(0~5)
  - 0(저속) 5(고속)
  - nmap –T5 IP
- 15. 운영체제 탐지 기능 활성화 : -O
  - nmap –O IP
  - nmap –O –osscan-guess IP
- Etc...
  - http://sisiblog.tistory.com/21

• Ping sweeping : -sP

# nmap -sP 192.168.7.0/24
Starting nmap V. 2.12 by Fyodor (fyodor@dhp.com, www.insecure.org/nmap/)
Host (192.168.7.11) appears to be up.
Host (192.168.7.12) appears to be up.
Host (192.168.7.76) appears to be up.
Nmap run completed -- 256 IP addresses (3 hosts up) scanned in 1 second

#### • Port scanning : -sT (TCP)

| Starti | ng nmap   | V. 2.12 by F | yodor             |
|--------|-----------|--------------|-------------------|
| (fyodo | or@dhp.c  | om, www.in   | secure.org/nmap/) |
| Intere | sting por | ts on (192.1 | 68.7.12):         |
| Port   | State     | Protocol     | Service           |
| 7      | open      | tcp          | echo              |
| 9      | open      | tcp          | discard           |
| 13     | open      | tcp          | daytime           |
| 19     | open      | tcp          | chargen           |
| 21     | open      | tcp          | ftp               |
|        |           |              |                   |

#### • Port scanning : -sU (UDP)

# nmap -sU 192.168.7.7 WARNING: -sU is now UDP scan -- for TCP FIN scan use -sF Starting nmap V. 2.12 by Fyodor (fyodor@dhp.com, www.insecure.org/nmap/) Interesting ports on saturnlink.nac.net (192.168.7.7): Port State Protocol Service 53 open udp domain open udp 111 sunrpc 123 udp ntp open udp netbios-ns 137 open udp netbios-dgm 138 open udp xdmcp 177 open udp unknown 1024 open Nmap run completed -- 1 IP address (1 host up) scanned in 2 seconds